附件3

## 第十三届全国体育科学大会参会注册操作指南

1.登录大会官网: https://2023ccss.scimeeting.cn
 /cn/web/index/,点击"参会代表注册":

| 科 核 赋 能 体 育 發 函<br>第十三届全国体育科学大会 |                                                                                       |                                                                                                    |                                                                                      |        |  |  |
|---------------------------------|---------------------------------------------------------------------------------------|----------------------------------------------------------------------------------------------------|--------------------------------------------------------------------------------------|--------|--|--|
|                                 | 会场承办单位:南开大学、天津大学、天津师范大学<br>天津中医药大学、天津城建大学、<br>2023年10月                                | <sup>2</sup> 、天津工业大学、天津理工大学<br>天津体育学院、天津体育职业学院<br>目 中国・天津                                                                           |                                                                                      |        |  |  |
| 首页                              | 基本信息                                                                                  | 征文投稿                                                                                                    | 联系我们                                                                                 |        |  |  |
|                                 |                                                                                       |                                                                                                    | 重要时间     征文投稿截止日期:     2023年4月23日24:00     会议日期:     2023年10月(具体日期待定)                | 占土洲行计皿 |  |  |
| 第十二届全国体育科学大会开幕式<br>全议信息         |                                                                                       |                                                                                                    | <ul> <li>              在线征文投稿      </li> <li>             を会代表注册         </li> </ul> |        |  |  |
| 9 洪入田白啓寺                        | <sup>皮」</sup><br>「一一一日日日日日日日日日日日日日日日日日日日日日日日日日日日日日日日日日日                               |                                                                                                    | ■ 4¤4⊓±n ±5                                                                          |        |  |  |
| 年     第       ・ 返回首页            | 群枝赋能<br>中三届全国<br>动单位:中国体育科学学会 主会场界办4<br>金術研办单位:南班大学、天津校园大学、天津和园内大学、天津和国际大学、天津校学、天津和国本 | 4. 育 發 函<br><b>体 育 科 函</b><br><b>体 育 科 学</b><br><sup>(1)</sup><br>(大津市教育委员会、天津市体育局<br>(1)<br>(大津市政)<br>天津体育学院、天津体育职业学院<br>目 中国 · 天津 | <b>大会</b><br>、天津体育学统                                                                 |        |  |  |
|                                 | 输入手机号获取并输入验证研                                                                         | 微信登录   第                                                                                                    | <b>报名参会</b><br>手机验证码登录   账号密码登录                                                      |        |  |  |
|                                 |                                                                                       |                                                                                                    | 找回密码?<br>登录<br>新用户 <del>注册</del>                                                     |        |  |  |

| 第二日日日日日日日日日日日日日日日日日日日日日日日日日日日日日日日日日日日日                                                                                                    |  |  |  |  |  |  |  |  |
|----------------------------------------------------------------------------------------------------|--|--|--|--|--|--|--|--|
| 上台田泉村谷: 二型総算指字         上台田泉村谷: 二型総算指令法、三型市長第         二台田泉村谷: 二型総算合法、三型市長加速、三型市長加速         二〇辺四合公百页         〇辺回合公百页         ● 美田田福         ● 美田田福         ● 美田田         ● 美田田         ● 美田田         ● 美田田         ● 美田田         ● 美田田         ● 美田         ● 美田         ● 美田         ● 美田         ● 美田         ● 美田         ● 美田         ● 美田 |  |  |  |  |  |  |  |  |
| 这回会议首页         使全遇出           A 完第獎料 *为必填页            * 手机导码            * 真实注名            * 电子邮箱            * 所履省市            * 新履省市            · 常能确选择所在省份            * 身份证号                                                                                                    |  |  |  |  |  |  |  |  |
| A 完善资料*为必慎项         * 手机号码         * 車式卸箱         * 車式卸箱         * 电子卸箱         * 所属省市         · 青堆确选择所在省份         * 身份证号                                                                                                    |  |  |  |  |  |  |  |  |
| * 手机导码<br>* 真实姓名<br>* 电子邮箱<br>* 航屋省市<br>请准确选择所在省份<br>* 身份证号                                                                                                    |  |  |  |  |  |  |  |  |
| * 非NBB<br>* 真实姓名<br>* 电子邮箱<br>* 航屋省市<br>请准确选择所在省份<br>* 身份证号                                                                                                    |  |  |  |  |  |  |  |  |
| * <u>i</u> <u>i</u> <u>i</u> <u>i</u> <u>i</u> <u>i</u> <u>i</u> <u>i</u> <u>i</u> <u>i</u>                                                                                                    |  |  |  |  |  |  |  |  |
| * 电子邮箱       息,请注册作者仔细         * 所属省市       承         请准确选择所在省份       高准确选择所在省份         * 身份证号       1                                                                                                    |  |  |  |  |  |  |  |  |
| * 新羅音市<br>请准确选择所在省份<br>* 身份证号                                                                                                    |  |  |  |  |  |  |  |  |
| 请准确选择所在省份<br>* 身份证号                                                                                                    |  |  |  |  |  |  |  |  |
| * 身份证号                                                                                                    |  |  |  |  |  |  |  |  |
|                                                                                                    |  |  |  |  |  |  |  |  |
| * 所在单位                                                                                                    |  |  |  |  |  |  |  |  |
|                                                                                                    |  |  |  |  |  |  |  |  |
|                                                                                                    |  |  |  |  |  |  |  |  |
|                                                                                                    |  |  |  |  |  |  |  |  |
| * 是否同意授权主办单 〇 是 〇 否<br>位汇编权和复制权<br>注:参会注册作者一经授权,主办单位将在大会筹备期间向各录取作者收集专题报告论文ppt材料和增报交流论文展示材料<br>以及将所有录取论文摘要汇编至《第十三届全国体育科学大会论文摘要集》                                                                                                    |  |  |  |  |  |  |  |  |
| * 是否同意授权主办单<br>位发行权、翻译权及信<br>息网络传播权<br>高等渠道传播录取论文摘要,授权期限为论文的著作权保护期限。参会注册作者在授权前,请仔细阅读并保证以下须知<br>内容: (1) 自觉遵守国家相关法律法规和政策要求,录取论文内容不涉及与学术无关的政治或其它内容,不涉及国家<br>机密: (2) 录取论文是本人(及其他作者)独立取得的原创性研究成果,无学术不满行为; (3) 录取论文内容不侵 ▼                                                                                                    |  |  |  |  |  |  |  |  |
| 立印提交                                                                                                    |  |  |  |  |  |  |  |  |
|                                                                                                    |  |  |  |  |  |  |  |  |
| 現写开核头上述   恒内信息力の安下  <br>  信息后占击"立即   者征求意愿选项.                                                                                                    |  |  |  |  |  |  |  |  |
| 提交"按钮 请作者按需选择                                                                                                    |  |  |  |  |  |  |  |  |

进入"个人中心"页面,点击"报名参会",进入参会注册
 类型选择页面。

| 合人中心                                                                                      | 王 第十三屆全國維育科学大会 <u>金 返回官网</u>          |                    |                |  |  |  |
|-------------------------------------------------------------------------------------------|---------------------------------------|--------------------|----------------|--|--|--|
| ▲ 首页                                                                                      |                                       |                    |                |  |  |  |
| 😫 报名参会                                                                                    |                                       |                    |                |  |  |  |
| ■ 个人信息                                                                                    | 欢迎 10203年10月10-14日在天津举办的第十三届全国体育科学大会。 |                    |                |  |  |  |
| ③ 账号密码                                                                                    |                                       |                    | _              |  |  |  |
|                                                                                           | <br>报名参会                              | <b>通</b><br>我的参会情况 | し、一般の時代の時代である。 |  |  |  |
|                                                                                           | 未选择                                   |                    |                |  |  |  |
|                                                                                           | 2 温馨提示                                |                    |                |  |  |  |
| 会员、学生会员指在2023年8月28日24点前为中国体育科学学会有效会员。以会员身份注册时,系统将给证会员身份;以学生身份(非会员)注册时需上传有效期内、含本人信息的学生证题片。 |                                       |                    |                |  |  |  |
|                                                                                           |                                       |                    |                |  |  |  |
| •                                                                                         |                                       |                    |                |  |  |  |

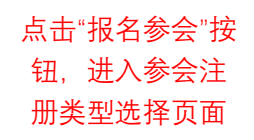

## 5. 参会注册类型选择。

| 参会注f | 授名参会                                                    |                                                    |
|------|---------------------------------------------------------|----------------------------------------------------|
|      | 录用1篇论文的会议代表(非会员)<br>CNY 1500.00                         | 各录取作者根据<br>录取情况选择缴                                 |
|      | 录用1篇论文的会议代表 (会员)<br>CNY 1200.00                         | 费注册类型                                              |
|      | ●清舱入身份证号验证, 差会员系统未提交身份证值意清舱入手机号验证<br>录用1篇论文的会议代表(学生非会员) |                                                    |
|      | CNY 900.00<br>● 清上传有效学生证                                |                                                    |
|      | 录用1篇论文的会议代表(学生会员)<br>CNY 800.00                         |                                                    |
| 2    | ◎清输入身份证号验证, 若会员系统未提交身份证值意清输入手机号验证<br>温馨提示               |                                                    |
|      | 会员、学生会员指在2028年8月28日24点前为中国体育科学学会有效会员。以会                 | 员身份注册时,系统裕验证会员身份;以学生身份(非会员)注册时需上传有效期内、含本人信息的学生证照片。 |
|      |                                                         | 选择无误后点击<br>"立即提交"                                  |